## Grading in the Full Grade Center

Once you are inside of a course, select Grade Center in the Control Panel. Select either Needs Grading or Full Grade Center.

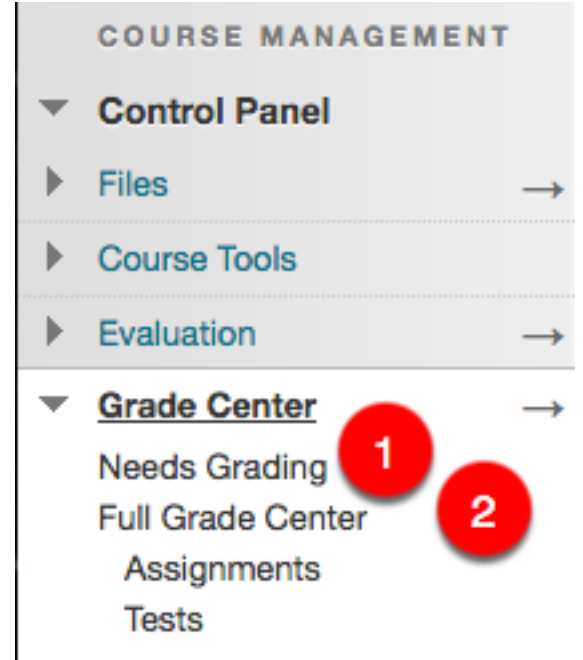

#### 1. Needs Grading:

From the Needs Grading section, either select Grade All or select a student's name under User Attempt.

| <b>Needs Grading</b><br>Instructors can view attempts ready for grading or review on the <b>Needs Grading</b> page. Click <b>Grade All</b> to begin<br>grading and reviewing immediately, or sort columns or apply filters to narrow the list. <u>More Help</u> |                            |                             |                                                    |                 |  |  |  |  |  |
|----------------------------------------------------------------------------------------------------|----------------------------|-----------------------------|----------------------------------------------------|-----------------|--|--|--|--|--|
| Grade All                                                                                                    |                            |                             |                                                    | Filter          |  |  |  |  |  |
| Category In All Categories                                                                                                    | tem Use<br>All Items I All | er Date<br>Users O Any<br>1 | Submitted<br>Date 🔉 🔳<br>Enter dates as mm/dd/yyyy | Go              |  |  |  |  |  |
| 3 total items to grade.                                                                                                    |                            |                             |                                                    |                 |  |  |  |  |  |
| Category                                                                                                    | Item Name                  | User Attempt                | Date Submitted                                     | Due Date        |  |  |  |  |  |
| Turnitin Direct Assignment                                                                                                    | Testing Assignment 5       | Van Claymaker               | June 1, 2016 12:35:37 PM                           | August 26, 2016 |  |  |  |  |  |
| Assignment                                                                                                    | Assignment 1               | Van Claymaker               | August 26, 2016 9:06:05 AM                         |                 |  |  |  |  |  |
| Assignment                                                                                                    | Learning Agreement         | Van Claymaker               | August 26, 2016 9:06:41 AM                         |                 |  |  |  |  |  |

- 1. **Attempt:** Input a numeric value for students to view.
- 2. **Feedback:** Provide any type of feedback for the student.
- 3. **Notes:** Students will not be able to view notes provided by the instructor in this section.

4. **Submit:** This will save all the changes you have made and update in the Full Grade Center calculations.

|   |   |                                                                                                    |                      |       |                        | Jump to                                                       | Hide Us                        | ser Names              | Refresh     |
|---|---|----------------------------------------------------------------------------------------------------|----------------------|-------|------------------------|---------------------------------------------------------------|--------------------------------|------------------------|-------------|
|   | < | Viewing 2 of 3 gradable items   Image: Wan Claymaker (Attempt 1 of 1)                                                                                                    | >                    |       |                        |                                                               |                                |                        | Exit        |
|   |   | Assignment Instructions 🗸                                                                                                    |                      |       | Assign                 | ment Details ~                                                |                                |                        | > кл        |
| Θ | • | , 🖵 🛃 🛆 1 of 1 🗸 🔞                                                                                                    | croc                 | codoc | GRA<br>LAST (          | DE<br>GRADED ATTEMPT                                          |                                | 1                      | /10         |
|   |   |                                                                                                    |                      |       | ATTEN<br>8/26/16       | <b>MPT</b><br>9:06 AM                                         |                                |                        | 7/10        |
|   |   | Daniel Farnswo<br>Kinetic Energy<br>Kinetic energy is the energy of motion. An object that has motion - whether it is verted<br>or horizontal motion - has kinetic energy. There are many forms of kinetic energy -<br>vibrational (the energy due to vibrational motion), rotational (the energy due to<br>rotational motion), and translational (the energy due to motion from one location to<br>another). To keep matters simple, we will focus upon translational kinetic energy. The<br>amount of translational kinetic energy (from here on, the phrase kinetic energy will<br>refer to translational kinetic energy) that an object has depends upon two variables: t<br>mass (m) of the object and the speed (v) of the object. The following equation is used<br>to represent the kinetic energy (KE) of an object. | rth<br>al<br>he<br>j |       | FEED<br>For th<br>Prov | DBACK TO LEARNE<br>he toolbar, press A<br>vide feedback for t | R<br>LT+F10 (PC)<br>he student | ) or ALT+FN+F<br>here. | -10 (Mac).  |
|   |   | This equation reveals that the kinetic energy of an object is directly proportional to the<br>square of its speed. That means that for a twofold increase in speed, the kinetic energy<br>will increase by a factor of four. For a threefold increase in speed, the kinetic energy<br>will increase by a factor of nine. And for a fourfold increase in speed, the kinetic energy<br>will increase by a factor of sixteen. The kinetic energy is dependent upon the square of<br>the speed. As it is often said, an equation is not merely a recipe for algebraic problem<br>solving, but also a guide to thinking about the relationship between quantities.                                                                                                    | e<br>IV<br>IV        |       | Ø                      | ** · A                                                        |                                |                        | 1.          |
|   |   | Kinetic energy is a scalar quantity; it does not have a direction. Unlike velocity, acceleration, force, and momentum, the kinetic energy of an object is completely described by magnitude alone. Like work and potential energy, the standard metric un of measurement for kinetic energy is the Joule. As might be implied by the above equation. 1 Joule is equivalent to 1 kn*fm/s)^2.                                                                                                    | iit                  |       |                        |                                                               | Cancel                         | Save Draft             | 4<br>Submit |

# 2. Full Grade Center:

# Attempt (down arrow):

From the Full Grade Center, find the students name (row) and the item name (column). Hover your mouse in the box where the two meet. Click the down arrow to open a drop down menu and select **Attempt**.

| G<br>Wl<br>eas<br>rec<br>an | Grade Center : Full Grade Center S<br>When screen reader mode is on, the Grade Center data appears in a simplified grid. You cannot freeze columns or edit inline, making it<br>easier to navigate using the keyboard. To enter a grade, access a cell's contextual menu and click View Grade Details. When screen<br>reader mode is off, you can type a grade directly in a cell on the Grade Center page. To enter a grade: click the cell, type the grade value,<br>and press the Enter key to submit. Use the arrow keys or the tab key to navigate through the Grade Center. More Help |                   |                |               |                                |                               |        |                                  |  |
|-----------------------------|----------------------------------------------------------------------------------------------------|-------------------|----------------|---------------|--------------------------------|-------------------------------|--------|----------------------------------|--|
| Cr                          | eate Column                                                                                                    | Create Calculated | i Column 🗸 🛛 I | Manage 🗸 🛛 Re | eports ~                       |                               | Filter | Work Offline 🗸                   |  |
| G                           | Move To Top                                                                                                    | Email 📎           | / Testing Map  | /Exam_1       | Sort Columns E<br>Assignment 1 | 3y: Layout Position ⊗<br>Last | Order: | Descending<br>t 26, 2016 9:06 AM |  |
|                             | Ø Bensiger                                                                                                    | Joy               |                |               |                                |                               |        |                                  |  |
|                             | Claymaker                                                                                                    | Van               |                |               |                                | 2                             |        |                                  |  |
|                             | Ø Demo                                                                                                    | Doug              |                |               |                                | View Grade Details            | 8      |                                  |  |
|                             | Demo                                                                                                    | JB                |                |               |                                | Exampt Grade                  |        |                                  |  |
|                             | Runnings                                                                                                    | Miles             |                |               |                                | Attempt 8/26/16               |        |                                  |  |
| Se                          | lected Hows: 0                                                                                                    |                   |                |               |                                |                               |        |                                  |  |

Blackboard Questions? Contact the Center for Online Teaching and Learning Email: <u>blackboard@govst.edu</u> Phone: (708) 534-4115

- 1. **Attempt:** Input a numeric value for students to view.
- 2. **Feedback:** Provide any type of feedback for the student.
- 3. Notes: Students will not be able to view notes provided by the instructor in this section.

4. **Submit:** This will save all the changes you have made and update in the Full Grade Center calculations.

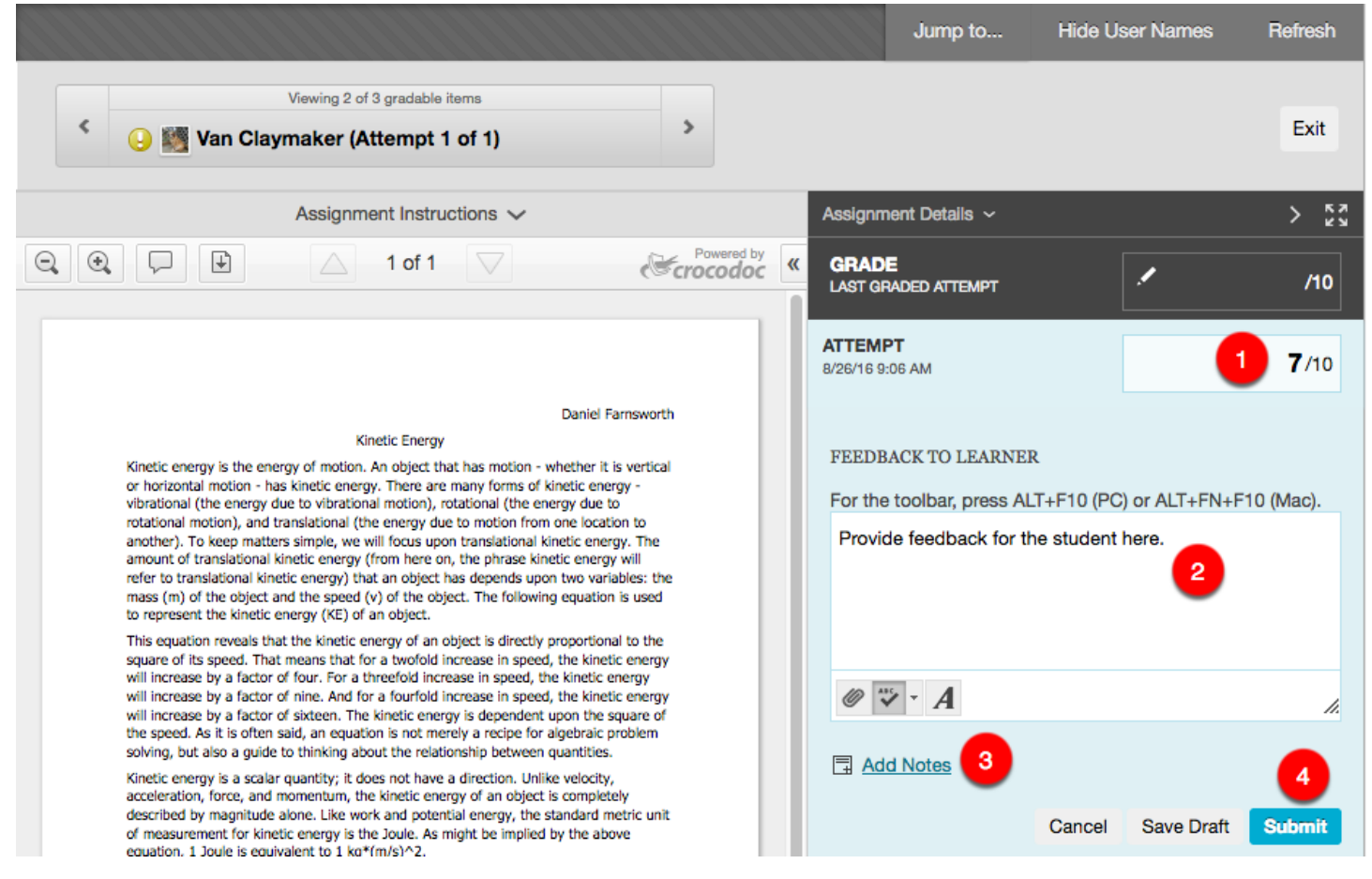

### **Manual Input:**

From the Full Grade Center, find the students name (row) and the item name (column). Hover your mouse in the box where the two meet. Click inside of the box and enter a numeric value. Once you are finished, hit Enter on your keyboard. The manual value will update in the total calculations.

| Create Column        | Create Calcul       | ated Column 🗸              | Manage ~            | Reports ~                 |                     | Filter         | Work Offline 🗸   |
|----------------------|---------------------|----------------------------|---------------------|---------------------------|---------------------|----------------|------------------|
|                      |                     |                            |                     |                           |                     |                |                  |
| Move To Top          | Email 😣             |                            |                     | Sort Columns E            | By: Layout Position | ⊘ Order: ▲     | Ascending 📎      |
| Grade Information Ba | r Grade Type: Grade | e   Points Possible: 10.00 | Displayed As: Score | e   Visible to Users: Yes | Las                 | t Saved:August | 26, 2016 9:06 AM |
| Last Name            | First Name          | 🔍 🧪 Testing Map            | 🔊 🧷 Exam_1          | Assignment 1              | 🖉 🌈 Test A 💦 🔮      | /Test B        |                  |
|                      |                     |                            |                     |                           |                     |                |                  |
| Claymaker            | Van                 |                            |                     | 7                         |                     |                |                  |
|                      |                     |                            |                     |                           |                     |                |                  |
|                      |                     |                            |                     |                           |                     |                |                  |
| Runnings             | Miles               |                            |                     |                           |                     |                |                  |
| Selected Rows: 0     |                     |                            |                     |                           |                     |                |                  |

Blackboard Questions? Contact the Center for Online Teaching and Learning Email: <u>blackboard@govst.edu</u> Phone: (708) 534-4115